# **Configure Log Settings on RV110W**

## Objective

Log settings define the logging rules and output destinations for error messages, authorization violation messages, and trace data as various events are recorded on the network. Log settings can also specify which system messages are logged based on the facility that generated the message and its severity level.

The objective of this document is to explain how to configure log settings on the RV110W.

## **Applicable Devices**

• RV110W

#### **Software Version**

• v1.2.0.10

#### **Configuring Log Settings on the RV110W**

Step 1. In the firewall configuration utility, choose **Administration > Logging > Log Settings**. The *Log Settings* window opens.

Step 2. In the *Log Mode* field, check the **Enable** check box in order to begin making further changes.

| Log Settings |                                                            |                                                                                            |        |  |  |  |
|--------------|------------------------------------------------------------|--------------------------------------------------------------------------------------------|--------|--|--|--|
| Log Config   | uration                                                    |                                                                                            |        |  |  |  |
| Log Mode:    |                                                            | Enable                                                                                     |        |  |  |  |
| Log Severity | ofor Local Log and Email:                                  | 🛛 🗹 Emergency 🗹 Alert 🖉 Critical 🖉 Error 🖉 Warning 🖉 Notification 🖉 Information 🗖 Debuggir | ng     |  |  |  |
|              |                                                            |                                                                                            |        |  |  |  |
| Remote L     | og Server Table                                            |                                                                                            |        |  |  |  |
| Remote L     | og Server Table<br>Remote Log Server                       | Log Severity                                                                               | Enable |  |  |  |
| Remote L     | og Server Table<br>Remote Log Server<br>No data to display | Log Severity                                                                               | Enable |  |  |  |
| Remote L     | No data to display       W                                 | Log Severity Delete                                                                        | Enable |  |  |  |

Step 3. Check the appropriate check boxes in the *Log Severity for Local Log and Email* field below. The options are defined as follows and listed in order of highest to lowest priority.

- Emergency An emergency log message is logged if a device is down or unusable. The message is normally broadcasted to all processes.
- Alert An alert log message is logged if there is a serious device malfunction, such as a case in which all device features stop working.
- Critical A critical log message is logged if there is critical device malfunction, such as two ports not functioning properly while the remaining ports work fine.
- Error A device error log message is logged if there is an error within a device, such as a single port being offline.

- Warning A warning log message is logged if a device is functioning properly, but an operational problem occurs.
- Notification A notification log message is logged if a device is functioning properly, but a system notice occurs.
- Information An informational message on a device is logged if a condition that is not an error condition exists, but may require attention or special handling.
- Debugging Provides all detailed debugging messages.

**Note**: Selecting log severity options placed at lower priority levels will automatically include and check any log severity options with higher priority levels. For example, choosing "Error" logs automatically includes Emergency, Alert, and Critical logs in addition to Error logs.

Step 4. In the *Remote Log Server* table, click Add Row.

| Remote Log Server Table |                   |              |        |  |  |
|-------------------------|-------------------|--------------|--------|--|--|
|                         | Remote Log Server | Log Severity | Enable |  |  |
| No data to display      |                   |              |        |  |  |
| Add Row Edit Delete     |                   |              |        |  |  |

A new row appears with new fields and options available.

| Remote Log Server Table |                   |                                                                                           |        |  |  |  |
|-------------------------|-------------------|-------------------------------------------------------------------------------------------|--------|--|--|--|
|                         | Remote Log Server | Log Severity                                                                              | Enable |  |  |  |
|                         | 1.1.1.1           | 🖉 Emergency 🗹 Alert 🖉 Critical 🖉 Error 🖉 Warning 🗹 Notification 🖉 Information 🗖 Debugging |        |  |  |  |
| Add Row Edit Delete     |                   |                                                                                           |        |  |  |  |

Step 5. Under the *Remote Log Server* column, enter the IP address of the log server that will collect the logs in the field of the row.

Step 6. Under the *Log Severity* column, check the desired severity of the logs for the corresponding remote log server.

Step 7. Under the *Enable* column, check the check box to enable the logging settings for the corresponding remote log server.

Step 8. To edit the information for particular remote log server, select the entry by checking its corresponding check box and click the **Edit** button.

Step 9. Click **Save** in order to save your settings.

| Log Settings                                                                                                    |         |  |  |  |
|----------------------------------------------------------------------------------------------------|---------|--|--|--|
| Configuration settings have been saved successfully                                                                             |         |  |  |  |
|                                                                                                    |         |  |  |  |
| Log Configuration                                                                                                    |         |  |  |  |
| Log Mode: 🛛 Enable                                                                                                    |         |  |  |  |
| Log Severity for Local Log and Email: 🛛 Emergency 🖉 Alert 🖉 Critical 🖤 Error 🖉 Warning 🖉 Notification 🖤 Information 🗇 Debugging |         |  |  |  |
| Remote Log Server Table                                                                                                    |         |  |  |  |
| Remote Log Server     Log Severity                                                                                              | Enable  |  |  |  |
| 1.1.1.1 Emergency,Alert,Critical,Error,Warning,Notification,Information                                                         | Enabled |  |  |  |
| Add Row Edit Delete                                                                                                    |         |  |  |  |
| Save Cancel                                                                                                    |         |  |  |  |